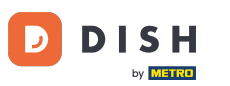

Welcome to DISH Pay! In this step-by-step guide, we are going to give you a brief overview on how to navigate the DISH Pay Dashboard. First click the Login with Dish.co button.

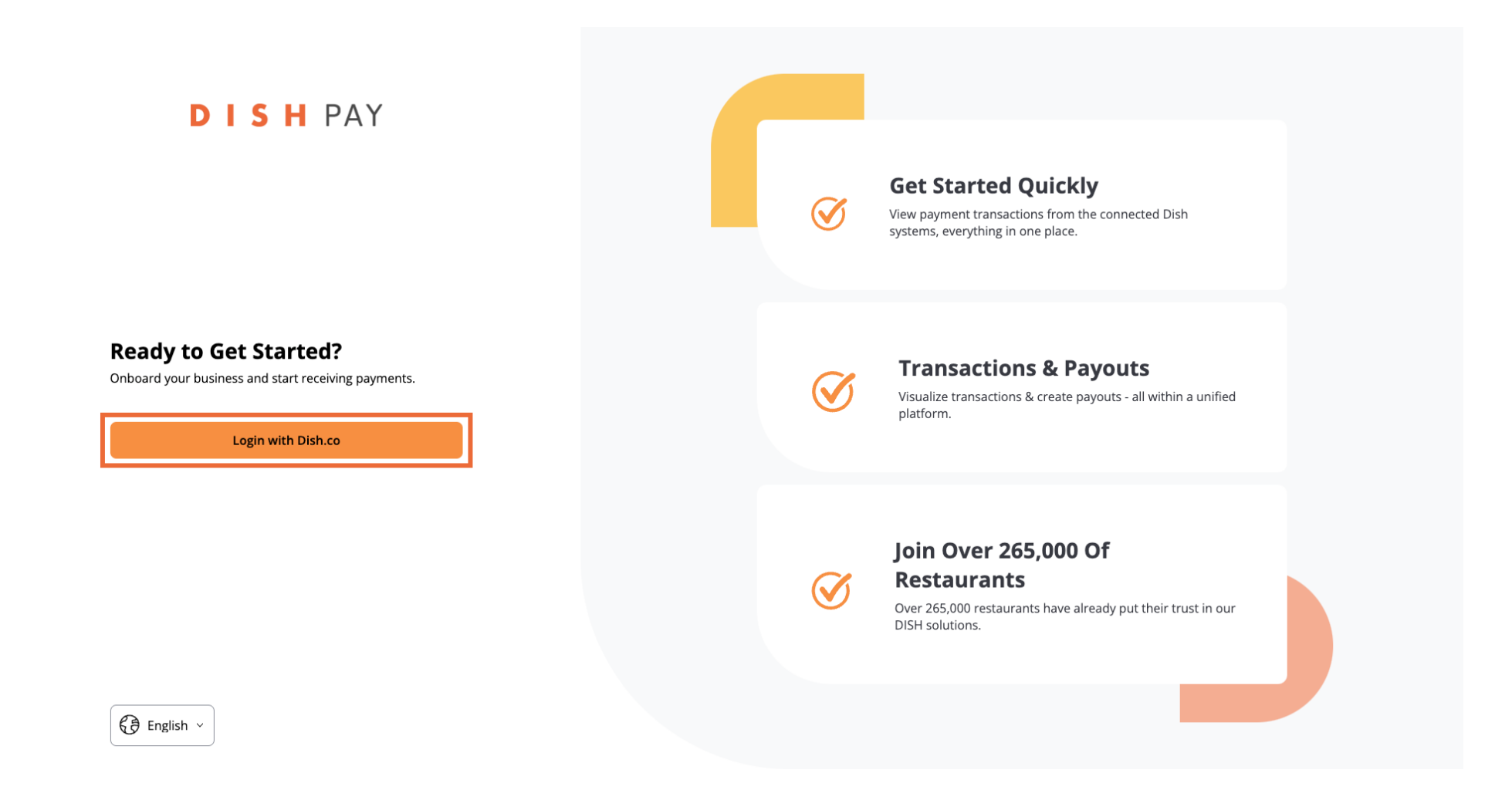

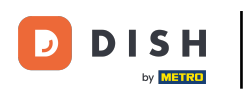

You will be redirected to dish.co. Here, click the My Dashboard button in the top right corner to proceed.

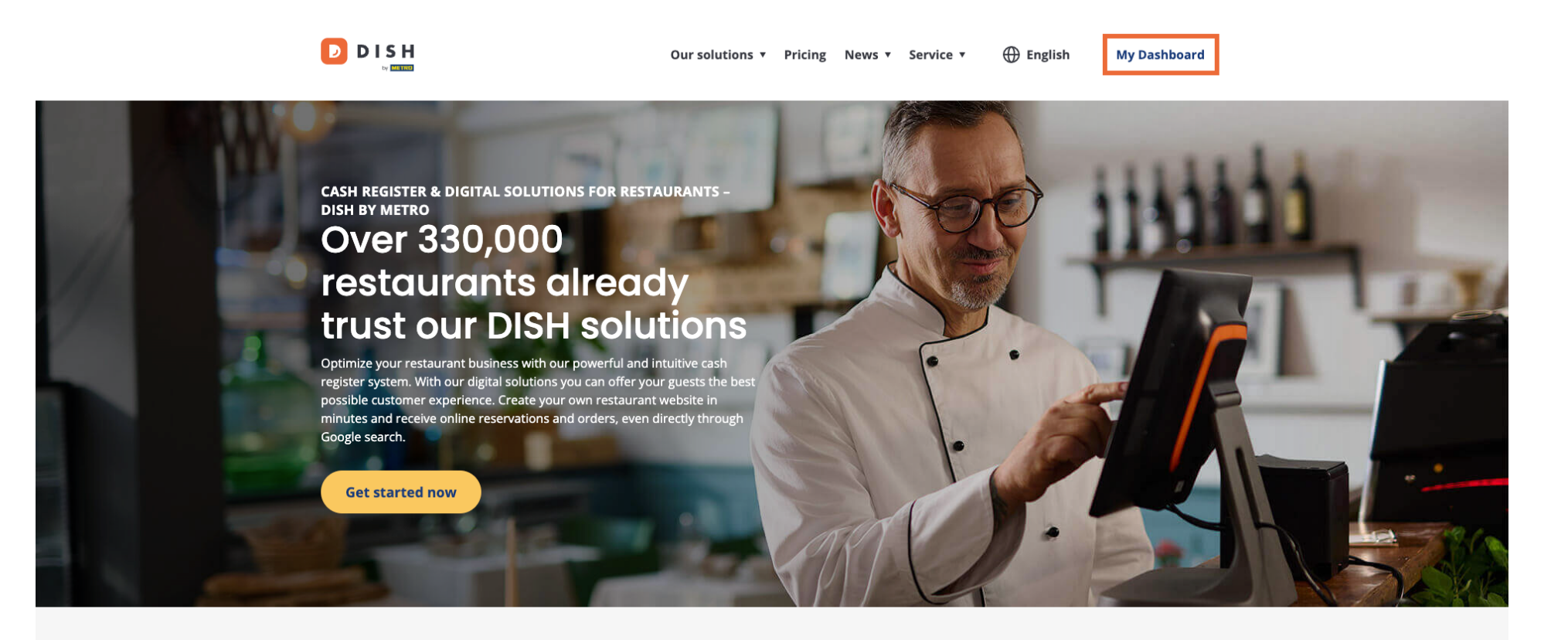

CASH REGISTER FOR

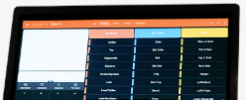

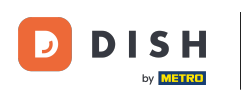

• Next, you will have to sign in with your DISH account credentials. Click the Log In button to continue.

| D I S H |                                   |                              |       | English 👻 |
|---------|-----------------------------------|------------------------------|-------|-----------|
|         |                                   |                              |       |           |
|         | Sign-in to                        | DISH                         |       |           |
| Pleas   | e sign-in to your Dish account us | ing your Mobile number or En | nail. |           |
|         | Mobile number                     | Email                        |       |           |
|         | mail.Com                          |                              |       |           |
|         | Username or email                 |                              |       |           |
|         | Password                          | ۲                            |       |           |
|         | Remember me                       | Forgot Password?             |       |           |
|         | Log Ir                            | n                            |       |           |
|         | No Accoun<br>Sign u               | t yet?<br>p                  |       |           |

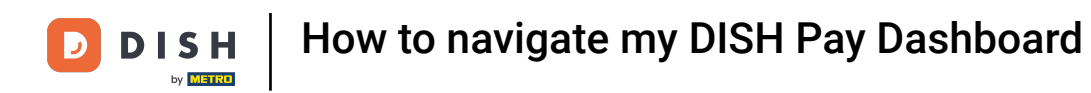

• You will now see the tools available for your establishment. Click the arrow icon next to DISH Pay to open a drop-down menu.

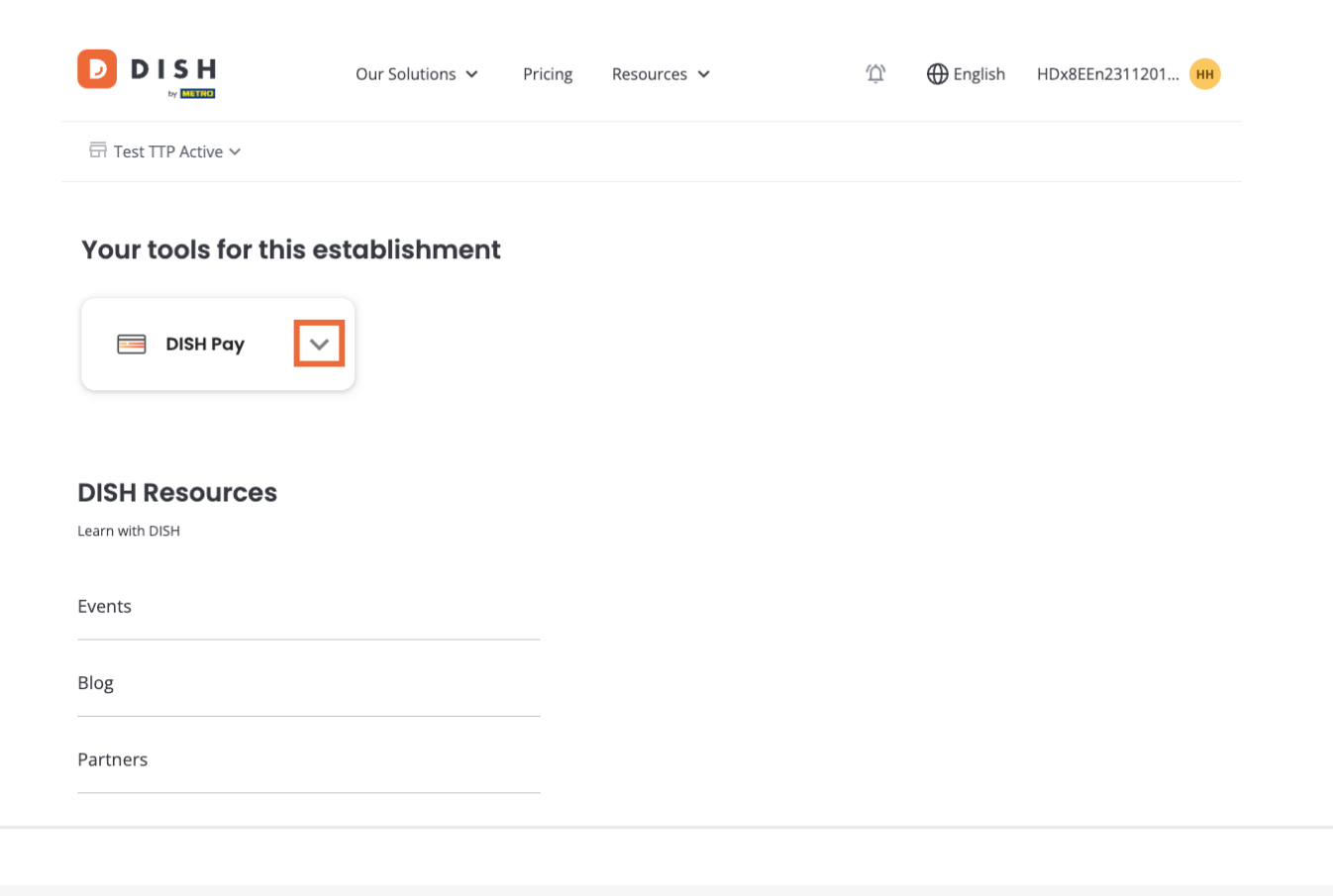

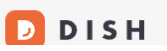

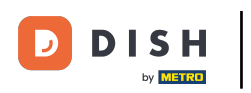

After opening the drop-down menu next to the DISH Pay option, choose Dashboard.

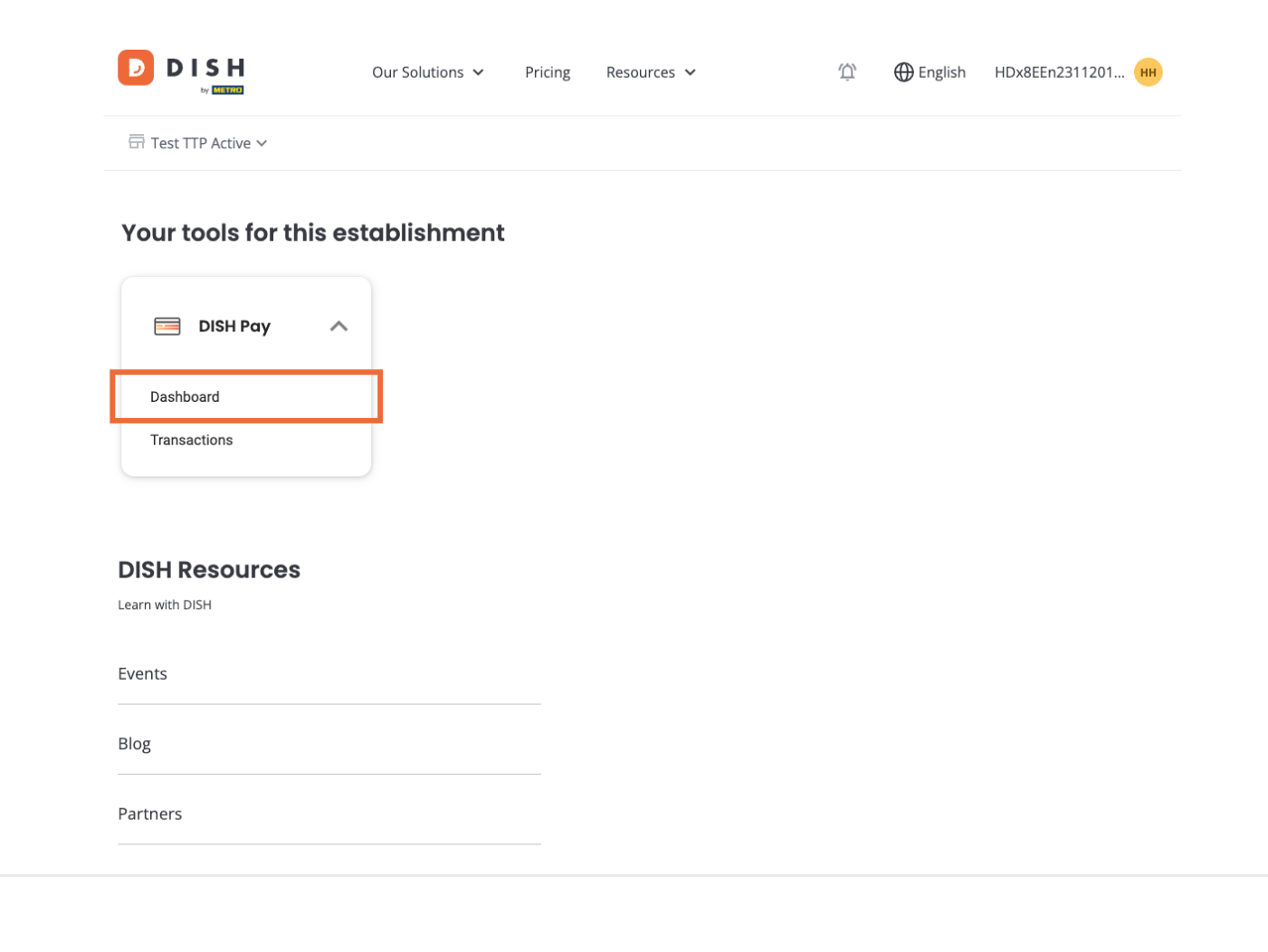

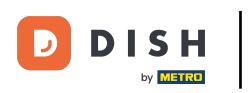

• You are now in the DISH Pay Dashboard. Click on the arrow icon in the left bottom corner to extend the Menu.

| Latest Transaction                                               | Succe      | eded Transactions      | Transactions               |              |  |  |
|------------------------------------------------------------------|------------|------------------------|----------------------------|--------------|--|--|
| 5.35 €                                                           | 1,45       | 52.59 €                | 59                         |              |  |  |
| Occurred on June 20                                              | All-time : | succeeded transactions | Total number of successful | transactions |  |  |
|                                                                  |            |                        |                            |              |  |  |
| Daily ~ 21.06.2024                                               |            |                        |                            |              |  |  |
| Performance                                                      |            |                        |                            |              |  |  |
|                                                                  |            |                        |                            |              |  |  |
|                                                                  |            |                        |                            |              |  |  |
|                                                                  |            |                        |                            |              |  |  |
| TRANSACTIONS OVERTIME                                            |            |                        |                            |              |  |  |
| TRANSACTIONS OVERTIME                                            |            |                        |                            |              |  |  |
| TRANSACTIONS OVERTIME                                            |            |                        |                            |              |  |  |
| TRANSACTIONS OVERTIME 4 3                                        |            |                        |                            |              |  |  |
| TRANSACTIONS OVERTIME 4 3 2                                      |            |                        |                            |              |  |  |
| TRANSACTIONS OVERTIME 4 3 2                                      |            |                        |                            |              |  |  |
| TRANSACTIONS OVERTIME 4 3 2 1                                    |            |                        |                            |              |  |  |
| TRANSACTIONS OVERTIME 4 3 2 1                                    |            |                        |                            |              |  |  |
| TRANSACTIONS OVERTIME 4 3 2 1 0 12 0 0 0 0 0 0 0 0 0 0 0 0 0 0 0 |            |                        | 12 PM                      |              |  |  |

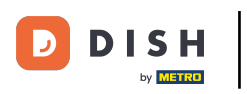

## • To view recent notifications, click the bell icon in the top right corner.

| DISH PAY     |                       |                  | Dashboard       |                                   |         |       |       | Û, HH |
|--------------|-----------------------|------------------|-----------------|-----------------------------------|---------|-------|-------|-------|
| 내 Dashboard  | Latest Transaction    | Succeeded        | Transactions    | Transactions                      |         |       |       |       |
| Transactions | 5.35 €                | 1,452.5          | 9€              | 59                                |         |       |       |       |
| 🗐 Payouts    | Occurred on June 20   | All-time succeed | ed transactions | Total number of successful transa | ctions  |       |       |       |
| 🛱 Business   |                       |                  |                 |                                   |         |       |       |       |
| 🔅 Settings   | Daily V 2             | 1.06.2024        |                 |                                   |         |       |       |       |
| ⑦ Help       | Performance           |                  |                 |                                   |         |       |       |       |
|              |                       |                  |                 |                                   |         |       |       |       |
|              | TRANSACTIONS OVERTIME |                  |                 |                                   |         |       |       |       |
|              | 4                     |                  |                 |                                   |         |       |       |       |
|              | 3                     |                  |                 |                                   |         |       |       |       |
|              |                       |                  |                 |                                   |         |       |       |       |
|              | 2                     |                  |                 |                                   |         |       |       |       |
|              | 1                     |                  |                 |                                   |         |       |       |       |
|              |                       |                  |                 |                                   |         |       |       |       |
|              | 0 02 AM               | 04 AM 06 AM      | 08 AM 10 AM     | 12 PM 02 P                        | M 04 PM | 06 PM | 08 PM | 10 PM |
|              | → Total Amount        |                  |                 | 121111 021                        |         | 0011  | 00110 | 10111 |
| Collapse m   | nenu «                |                  |                 |                                   |         |       |       |       |

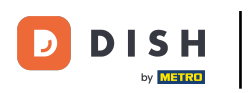

You will now see your notification feed. Here, you have the option of downloading specific notifications as a PDF.

| DISH PAY         |                        | Dashboard                       |                         | Notifications ×                                                                                                    |
|------------------|------------------------|---------------------------------|-------------------------|----------------------------------------------------------------------------------------------------|
| 데 Dashboard      | Latest Transaction     | Succeeded Transactions          | Transactions            | 17 June                                                                                                    |
| Transactions     | 5.35 €                 | 1,452.59 €                      | 59                      | New export ready for download Jun 17, 2024<br>10:33:02 (CEST)                                                                                              |
| <b>三</b> Payouts | Occurred on June 20    | All-time succeeded transactions | Total number of succe : | Your payment transactions export is ready for download in PDF format.                                                                                      |
| Business         |                        |                                 |                         | Download PDF                                                                                                    |
| ligit Settings   | Daily ~ 21.06.2024     |                                 |                         | 14 June                                                                                                    |
| ⑦ Help           | Performance            |                                 |                         | New export ready for download         Jun 14, 2024           12:15:45 (CEST)         Your payment transactions export is ready for download in PDF format. |
|                  | TRANSACTIONS OVERTIME  |                                 |                         | Download PDF                                                                                                    |
|                  | 4                      |                                 |                         | 24 May                                                                                                    |
|                  | 3                      |                                 |                         | New export ready for download May 24, 2024<br>08:49:21 (CEST)                                                                                              |
|                  |                        |                                 |                         | Your payment transactions export is ready for download in PDF format.                                                                                      |
|                  | 2                      |                                 |                         | Download PDF                                                                                                    |
|                  | 1                      |                                 |                         | 23 May                                                                                                    |
|                  | 0<br>12 AM 02 AM 04 AM | 06 AM 08 AM 10 A                | M 12 PM                 | New export ready for download         May 23, 2024<br>11:36:08 (CEST)           Your payout export is ready for download in PDF format.                    |
|                  |                        |                                 |                         | Download PDF                                                                                                    |
| Collapse menu K  |                        |                                 |                         | Show only unread                                                                                                    |

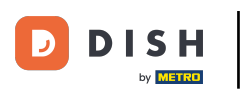

#### In the Dashboard, you will find an overview of your latest transactions.

| DISH PAY      |                                                        | Dashboard                       |                     |                     |       |       |       | Ф нн  |
|---------------|--------------------------------------------------------|---------------------------------|---------------------|---------------------|-------|-------|-------|-------|
| 네 Dashboard   | Latest Transaction                                     | Succeeded Transactions          | Transactions        |                     |       |       |       |       |
| Transactions  | 5.35 €                                                 | 1,452.59 €                      | 59                  |                     |       |       |       |       |
| 🗐 Payouts     | Occurred on June 20                                    | All-time succeeded transactions | Total number of suc | essful transactions |       |       |       |       |
| 🗄 Business    |                                                        |                                 |                     |                     |       |       |       |       |
| 🔅 Settings    | Daily ~ 21.06.202                                      | 24                              |                     |                     |       |       |       |       |
| ⑦ Help        | Performance                                            |                                 |                     |                     |       |       |       |       |
|               | 4<br>3<br>2<br>1<br>0<br>12 AM 02 AM<br>→ Total Amount | 04 AM 06 AM 08 AM               | 10 AM 12 PM         | 02 PM               | 04 PM | 06 PM | 08 PM | 10 PM |
| Collapse menu | «                                                      |                                 |                     |                     |       |       |       |       |

9 of 33

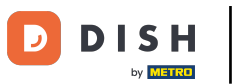

• You can also adjust the frequency of the viewed transactions, as well as decide on a specific date from when you would like to see your transactions.

| ISH PAY      |                     |            |                        | Dashboard |                       |                     |  |   | ΰ H |
|--------------|---------------------|------------|------------------------|-----------|-----------------------|---------------------|--|---|-----|
| Dashboard    | Latest Transaction  |            | Succeeded Tra          | nsactions | Transactions          |                     |  |   |     |
| Transactions | 5.35 €              |            | 1,452.59 €             |           | 59                    |                     |  |   |     |
| Payouts      | Occurred on June 20 |            | All-time succeeded tra | nsactions | Total number of succe | essful transactions |  |   |     |
| Business     |                     |            |                        |           |                       |                     |  |   |     |
| Settings     | Daily ^             | 21.06.2024 |                        |           |                       |                     |  |   |     |
| Help         | Daily               |            |                        |           |                       |                     |  |   |     |
|              | Monthly             |            |                        |           |                       |                     |  |   |     |
|              | Yearly              |            |                        |           |                       |                     |  |   |     |
|              | 4                   |            |                        |           |                       |                     |  |   |     |
|              | 3                   |            |                        |           |                       |                     |  |   |     |
|              |                     |            |                        |           |                       |                     |  |   |     |
|              | 2                   |            |                        |           |                       |                     |  |   |     |
|              | 1                   |            |                        |           | <br>                  |                     |  |   |     |
|              |                     |            |                        |           |                       |                     |  |   |     |
|              | 0                   |            |                        |           |                       |                     |  | 1 |     |

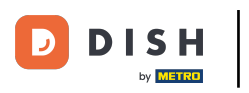

Ð

## Let's move on to the next option. Transactions.

|                     |                                                                                                    |                                                                                                    |                                                                                                    | Dasinuaru                                                                                                    |                                                                                                    |                                                                                                    |                                                                                                    |                                                                                                    |                                                                                                    |                                                                                                    | ÷                                                                                                    |
|---------------------|----------------------------------------------------------------------------------------------------|----------------------------------------------------------------------------------------------------|----------------------------------------------------------------------------------------------------|----------------------------------------------------------------------------------------------------|----------------------------------------------------------------------------------------------------|----------------------------------------------------------------------------------------------------|----------------------------------------------------------------------------------------------------|----------------------------------------------------------------------------------------------------|----------------------------------------------------------------------------------------------------|----------------------------------------------------------------------------------------------------|----------------------------------------------------------------------------------------------------|
| Latest Transact     | ion                                                                                                    |                                                                                                    | Succeeded Tra                                                                                                    | nsactions                                                                                                    |                                                                                                    | Transactions                                                                                                    |                                                                                                    |                                                                                                    |                                                                                                    |                                                                                                    |                                                                                                    |
| 5.35 €              |                                                                                                    |                                                                                                    | 1,452.59 €                                                                                                    |                                                                                                    |                                                                                                    | 59                                                                                                    |                                                                                                    |                                                                                                    |                                                                                                    |                                                                                                    |                                                                                                    |
| Occurred on June 20 |                                                                                                    |                                                                                                    | All-time succeeded tra                                                                                           | nsactions                                                                                                    |                                                                                                    | Total number of succe                                                                                              | essful transactions                                                                                                    |                                                                                                    |                                                                                                    |                                                                                                    |                                                                                                    |
|                     |                                                                                                    |                                                                                                    |                                                                                                    |                                                                                                    |                                                                                                    |                                                                                                    |                                                                                                    |                                                                                                    |                                                                                                    |                                                                                                    |                                                                                                    |
| Daily               | ✓ 21.06.2                                                                                                    | 024                                                                                                    |                                                                                                    |                                                                                                    |                                                                                                    |                                                                                                    |                                                                                                    |                                                                                                    |                                                                                                    |                                                                                                    |                                                                                                    |
| Performance         |                                                                                                    |                                                                                                    |                                                                                                    |                                                                                                    |                                                                                                    |                                                                                                    |                                                                                                    |                                                                                                    |                                                                                                    |                                                                                                    |                                                                                                    |
|                     |                                                                                                    |                                                                                                    |                                                                                                    |                                                                                                    |                                                                                                    |                                                                                                    |                                                                                                    |                                                                                                    |                                                                                                    |                                                                                                    |                                                                                                    |
| TRANSACTIONS OVERT  | IME                                                                                                    |                                                                                                    |                                                                                                    |                                                                                                    |                                                                                                    |                                                                                                    |                                                                                                    |                                                                                                    |                                                                                                    |                                                                                                    |                                                                                                    |
| 4                   |                                                                                                    |                                                                                                    |                                                                                                    |                                                                                                    |                                                                                                    |                                                                                                    |                                                                                                    |                                                                                                    |                                                                                                    |                                                                                                    |                                                                                                    |
| 3                   |                                                                                                    |                                                                                                    |                                                                                                    |                                                                                                    |                                                                                                    |                                                                                                    |                                                                                                    |                                                                                                    |                                                                                                    |                                                                                                    |                                                                                                    |
|                     |                                                                                                    |                                                                                                    |                                                                                                    |                                                                                                    |                                                                                                    |                                                                                                    |                                                                                                    |                                                                                                    |                                                                                                    |                                                                                                    |                                                                                                    |
| 2                   |                                                                                                    |                                                                                                    |                                                                                                    |                                                                                                    |                                                                                                    |                                                                                                    |                                                                                                    |                                                                                                    |                                                                                                    |                                                                                                    |                                                                                                    |
|                     |                                                                                                    |                                                                                                    |                                                                                                    |                                                                                                    |                                                                                                    |                                                                                                    |                                                                                                    |                                                                                                    |                                                                                                    |                                                                                                    |                                                                                                    |
| 1                   |                                                                                                    |                                                                                                    |                                                                                                    |                                                                                                    |                                                                                                    |                                                                                                    |                                                                                                    |                                                                                                    |                                                                                                    |                                                                                                    |                                                                                                    |
| 1                   |                                                                                                    |                                                                                                    |                                                                                                    |                                                                                                    |                                                                                                    |                                                                                                    |                                                                                                    |                                                                                                    |                                                                                                    |                                                                                                    |                                                                                                    |
|                     | Latest Transact<br>5.35 €<br>Occurred on June 20<br>Daily<br>Performance<br>TRANSACTIONS OVERT<br>4<br>3<br>2 | Latest Transaction<br>5.35 €<br>Occurred on June 20<br>Daily $\checkmark$ 21.06.2<br>Performance<br>TRANSACTIONS OVERTIME<br>4<br>3<br>2 | Latest Transaction 5.35 € Cocurred on June 20  Daily  Value 21.06.2024  Performance TRANSACTIONS OVERTIME  4 3 2 | Latest Transaction Succeeded Transaction   5.35 € 1,452.59 €   Occurred on June 20 All-time succeeded transaction   Daily 21.06.2024   Performance   TRANSACTIONS OVERTIME   4   3   2 | Latest Transaction   5.35 €   Occurred on June 20     Daily   21.06.2024     Performance     TRANSACTIONS OVERTIME     4   3   2 | Latest Transaction   5.35 €   Occurred on June 20     Daily   21.06.2024     Performance     TRANSACTIONS OVERTIME | Latest Transaction       Succeeded Transactions       Transactions         5.35 €       1,452.59 €       59         Occurred on June 20       Alkitme succeeded transactions       59         Daily       21.06.2024       Total number of succeeded transactions       59         Performance       1       1       1         1       1       1       1       1         2       1       1       1       1 | Latest Transaction Succeeded Transactions Transactions   5.35 € 1,452.59 € 59   Occurred on June 20 Total number of successful transactions     Daily 21.06.2024     Performance   TRANSACTIONS OVERTIME   4   3   2 | Latest Transaction   5.35 €   Occurred on June 20     Daily ~     21.06.2024     Performance     TRANSACTIONS OVERTIME | Latest Transaction   5.35 €   0ccurred on june 20     1,452.59 €   Al-time succeeded transactions     59   Transactions     59   Total number of successful transactions     Performance     TRANSACTIONS OVERTIME     4   3   2 | Latest Transaction   5.35 €   0 courred on june 20     Daily     2 1.06.2024     Performance     TRANSACTIONS OVERTIME     4   3   2 |

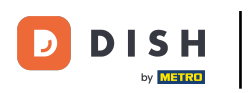

You are now in your dedicated transactions overview. Here you will find more specific information on processed transactions.

| DISH PAY                   |                              | Transact                   | tions      | Ф нн       |
|----------------------------|------------------------------|----------------------------|------------|------------|
| Dashboard     Transactions | All Transactions •           | 54•1,490.29€               |            |            |
| Payouts                    | Q Search for a trans         | action                     | dd.mm.yyyy | уу 🗖 \Xi 🕹 |
| 🖶 Business                 | <b>20 June</b> • 3 • 67.00 € |                            |            |            |
| 🔅 Settings                 | 14:24                        | 🜔 Credit Card 🚥 9999       | SUCCESS    | 5.35 €     |
| ⑦ Help                     | 11:11                        | 🌔 Credit Card 🚥 9999       | SUCCESS    | 56.00 €    |
|                            | 11:11                        | 🌔 Credit Card 🚥 9999       | SUCCESS    | 5.65 €     |
|                            | <b>18 June</b> • 1 • -5.00 € |                            |            |            |
|                            | 10:32                        | VISA Credit Card •••• null | SUCCESS    | - 5.00 €   |
|                            | <b>17 June</b> • 3 • 15.00 € |                            |            |            |
|                            | 16:15                        | VISA Credit Card •••• 0001 | SUCCESS    | 5.00 €     |
|                            | 16:10                        | visa Credit Card •••• 0001 | SUCCESS    | 5.00 €     |
|                            | 15:54                        | visa Credit Card •••• 0001 | SUCCESS    | 5.00 €     |
|                            | <b>14 June</b> • 11 • 122.40 | €                          |            |            |
|                            |                              |                            |            |            |
| Collapse me                | enu «                        |                            |            |            |

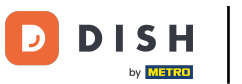

## • To specify the information you would like to see more, click on the filter icon.

| DISH PAY     |                            | Transactions               |            | Щ HH      |
|--------------|----------------------------|----------------------------|------------|-----------|
| ा Dashboard  | All Transactions           | • 64 • 1,490.29€           |            |           |
| Transactions |                            |                            |            |           |
| Payouts      | Q Search for a tra         | nsaction                   | dd.mm.yyyy | y 🗖 \Xi 🛃 |
| 🗄 Business   | <b>20 June</b> • 3 • 67.00 | €                          |            |           |
| li Settings  | 14:24                      | Credit Card 🚥 9999         | SUCCESS    | 5.35 €    |
| ⑦ Help       | 11:11                      | Credit Card •••• 9999      | SUCCESS    | 56.00 €   |
|              | 11:11                      | Credit Card 🚥 9999         | success    | 5.65 €    |
|              | <b>18 June</b> • 1 • -5.00 | £                          |            |           |
|              | 10:32                      | visa Credit Card •••• null | SUCCESS    | - 5.00 €  |
|              | <b>17 June</b> • 3 • 15.00 | €                          |            |           |
|              | 16:15                      | visa Credit Card ···· 0001 | SUCCESS    | 5.00 €    |
|              | 16:10                      | visa Credit Card •••• 0001 | success    | 5.00 €    |
|              | 15:54                      | visa Credit Card ···· 0001 | SUCCESS    | 5.00 €    |
|              | <b>14 June</b> • 11 • 122. | 40 €                       |            |           |
|              |                            |                            |            |           |
| Collapse me  | nu «                       |                            |            |           |

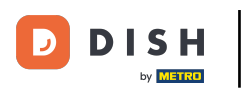

#### You can now filter by Amount, Status, Payment Type and Transaction Type.

| DISH PAY                   | Transactions                      | Filters ×                                        |
|----------------------------|-----------------------------------|--------------------------------------------------|
| Dashboard     Transactions | All Transactions • 64 • 1,490.29€ | Amount<br>From To<br>€ Min Amount – € Max Amount |
| 囯 Payouts                  | Q Search for a transaction        |                                                  |
| Business                   | <b>20 June</b> • 3 • 67.00 €      | Status                                           |
| Settings                   | 14:24 🖤 Credit Card 🚥 9999        | Created Pending Success                          |
| ⑦ Help                     | 11:11 Credit Card •••• 9999       |                                                  |
|                            | 11:11 Credit Card •••• 9999       | Payment Type                                     |
|                            | <b>18 June</b> • 1 • -5.00 €      | Bank Transfer Direct Debit                       |
|                            | 10:32 VISA Credit Card •••• null  | Transaction Type                                 |
|                            | <b>17 June</b> • 3 • 15.00 €      | Authorized Capture Setup                         |
|                            | 16:15 V/SA Credit Card •••• 0001  | Push     Recurrent     Refund     Chargeback     |
|                            | 16:10 VISA Credit Card •••• 0001  |                                                  |
|                            | 15:54 V/SA Credit Card •••• 0001  |                                                  |
|                            | <b>14 June</b> • 11 • 122.40 €    |                                                  |
| Collapse menu 🕊            |                                   | Clear Filter                                     |
| compactmenta               |                                   | Clear Filters Apply                              |

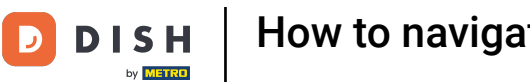

# If you would like to download this overview, click the download button.

| DISH PAY     |                            | Transactions                |            | Ф        |
|--------------|----------------------------|-----------------------------|------------|----------|
| 데 Dashboard  | All Transactions           | • 64 • 1,490.29€            |            |          |
| Transactions |                            |                             |            |          |
| 🗐 Payouts    | Q Search for a tra         | nsaction                    | dd.mm.yyyy | y 🗖 = 生  |
| Business     | <b>20 June</b> • 3 • 67.00 | €                           |            |          |
| 🔅 Settings   | 14:24                      | Credit Card •••• 9999       | SUCCESS    | 5.35 €   |
| ? Help       | 11:11                      | Credit Card •••• 9999       | SUCCESS    | 56.00 €  |
|              | 11:11                      | Credit Card ···· 9999       | SUCCESS    | 5.65 €   |
|              | <b>18 June</b> • 1 • -5.00 | ٤                           |            |          |
|              | 10:32                      | visa Credit Card ••••• null | success    | - 5.00 € |
|              | <b>17 June</b> • 3 • 15.00 | €                           |            |          |
|              | 16:15                      | visa Credit Card ····· 0001 | success    | 5.00 €   |
|              | 16:10                      | visa Credit Card •••• 0001  | SUCCESS    | 5.00 €   |
|              | 15:54                      | visa Credit Card •••• 0001  | SUCCESS    | 5.00 €   |
|              | <b>14 June</b> • 11 • 122. | 40 €                        |            |          |
| <b>~</b> "   |                            |                             |            |          |
| Collapse m   | enu 🔨                      |                             |            |          |

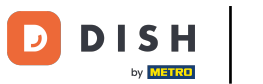

Now, you will be able to either export the information as an XLS or PDF file and decide on what type of information you would like to include.

| DISH PAY        |                                | Transactions               | Export ×                                                                         |   |
|-----------------|--------------------------------|----------------------------|----------------------------------------------------------------------------------|---|
| 데 Dashboard     | All Transactions • 64 • 1      | 1,490.29€                  | Export File Type                                                                 |   |
| Transactions    |                                |                            |                                                                                  |   |
| Payouts         | Q Search for a transaction     |                            | Exported Data                                                                    |   |
| Business        | <b>20 June</b> • 3 • 67.00 €   |                            | Template                                                                         |   |
| Settings        | 14:24                          | Credit Card •••• 9999      | Default (6)                                                                      |   |
| ⑦ Help          | 11:11                          | Credit Card •••• 9999      | ID     Transaction Type     Amount       Payment Type     Description     Status |   |
|                 | 11:11                          | Credit Card •••• 9999      | Date                                                                             |   |
|                 | <b>18 June</b> • 1 • -5.00 €   |                            |                                                                                  |   |
|                 | 10:32                          | visa Credit Card •••• null |                                                                                  |   |
|                 | <b>17 June</b> • 3 • 15.00 €   |                            |                                                                                  |   |
|                 | 16:15                          | visa Credit Card •••• 0001 |                                                                                  |   |
|                 | 16:10                          | visa Credit Card •••• 0001 |                                                                                  |   |
|                 | 15:54                          | visa Credit Card •••• 0001 |                                                                                  |   |
|                 | <b>14 June</b> • 11 • 122.40 € |                            |                                                                                  |   |
|                 |                                |                            |                                                                                  | _ |
| Collapse menu 🔍 |                                |                            | Clear Filters Apply                                                              |   |

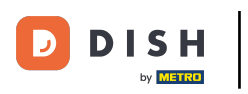

Ð

#### Next, let's have a look at the Payouts option.

| DISH PAY                   |                           | Transactions               |            | Û        |
|----------------------------|---------------------------|----------------------------|------------|----------|
| Dashboard     Transactions | All Transaction           | s•64•1,490.29€             |            |          |
| 囯 Payouts                  | Q Search for a t          | ransaction                 | dd.mm.yyyy | y 🗖 = 🗄  |
| 🖬 Business                 | <b>20 June</b> • 3 • 67.0 | 0€                         |            |          |
| 💱 Settings                 | 14:24                     | Credit Card •••• 9999      | SUCCESS    | 5.35 €   |
| ?) Help                    | 11:11                     | Credit Card •••• 9999      | SUCCESS    | 56.00 €  |
|                            | 11:11                     | 🌔 Credit Card 🚥 9999       | SUCCESS    | 5.65 €   |
|                            | <b>18 June</b> • 1 • -5.0 | ) €                        |            |          |
|                            | 10:32                     | visa Credit Card •••• null | SUCCESS    | - 5.00 € |
|                            | <b>17 June</b> • 3 • 15.0 | 0 €                        |            |          |
|                            | 16:15                     | visa Credit Card •••• 0001 | SUCCESS    | 5.00 €   |
|                            | 16:10                     | visa Credit Card •••• 0001 | SUCCESS    | 5.00 €   |
|                            | 15:54                     | visa Credit Card •••• 0001 | SUCCESS    | 5.00 €   |
|                            | <b>14 June</b> • 11 • 12  | 2.40 €                     |            |          |
| Callanca m                 | enu <i>4</i>              |                            |            |          |
| collapse m                 |                           |                            |            |          |

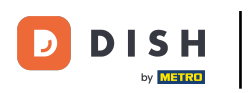

Here, you will find an overview of all the payouts you have received and will receive, and even specify a time frame that you want to look at.

| DISH PAY      |                    | Рау         | youts           |                         | Ф́ нн      |
|---------------|--------------------|-------------|-----------------|-------------------------|------------|
| iil Dashboard | Payout History • 5 |             |                 |                         |            |
| Transactions  |                    |             |                 |                         | -          |
| 目 Payouts     | PERIOD             | PAID OUT    | PAYOUT ID       | dd.mm.yyyy D dd.mm.yyyy |            |
| Business      | 17 Jun 2024        | 19 Jun 2024 | TX10938796601XT | PAID                    | 9.52 €     |
| 🔅 Settings    | 11 Jun 2024        | 13 Jun 2024 | TX10934169001XT | PAID                    | 20.12 €    |
| ⑦ Help        | 10 Jun 2024        | 12 Jun 2024 | TX10933480201XT | PAID                    | 30.69 €    |
|               | 24 - 28 May 2024   | 28 May 2024 | TX10925014101XT | PAID                    | 8.40 €     |
|               | 23 May 2024        | 27 May 2024 | TX10924577801XT | PAID                    | 1,034.03 € |
|               |                    |             |                 |                         |            |
|               |                    |             |                 |                         |            |
|               |                    |             |                 |                         |            |
|               |                    |             |                 |                         |            |
|               |                    |             |                 |                         |            |
|               |                    |             |                 |                         |            |
|               |                    |             |                 |                         |            |
| Collapse men  | u <b>«</b>         |             |                 |                         |            |

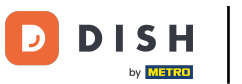

Ð

#### Like with the transactions, to specify the information you would like to see more, click on the filter icon.

| DISH PAY          |                                    | Payouts     |                 |            | Ф нн       |
|-------------------|------------------------------------|-------------|-----------------|------------|------------|
| 記 Dashboard       | Payout History • 5                 |             |                 |            |            |
| Transactions      | Search for amount, payout ID, etc. |             | dd.mm.yyyy      | dd.mm.yyyy | ∎ = ±      |
| <b>I</b> Payouts  | PERIOD                             | PAID OUT    | PAYOUT ID       | STATUS     | AMOUNT     |
| Business          | 17 Jun 2024                        | 19 Jun 2024 | TX10938796601XT | PAID       | 9.52 €     |
| 🕄 Settings        | 11 Jun 2024                        | 13 Jun 2024 | TX10934169001XT | PAID       | 20.12 €    |
| ⑦ Help            | 10 Jun 2024                        | 12 Jun 2024 | TX10933480201XT | PAID       | 30.69 €    |
|                   | 24 - 28 May 2024                   | 28 May 2024 | TX10925014101XT | PAID       | 8.40 €     |
|                   | 23 May 2024                        | 27 May 2024 | TX10924577801XT | PAID       | 1,034.03 € |
|                   |                                    |             |                 |            |            |
|                   |                                    |             |                 |            |            |
|                   |                                    |             |                 |            |            |
|                   |                                    |             |                 |            |            |
|                   |                                    |             |                 |            |            |
|                   |                                    |             |                 |            |            |
| Collapse menu 🛛 🛠 |                                    |             |                 |            |            |

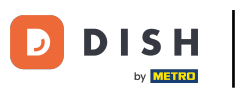

#### You will be able to adjust the Amount range as well as the status of the payout you want to look at.

| DISH PAY                   |                                      | Payouts     |                 | Filters ×                   |
|----------------------------|--------------------------------------|-------------|-----------------|-----------------------------|
| Dashboard     Transactions | Payout History • 5                   |             |                 | Amount<br>From To           |
| Payouts                    | Q Search for amount, payout ID, etc. |             |                 | E Min Amount – E Max Amount |
| Business                   | Рекюр<br>17 Jun 2024                 | 19 Jun 2024 | TX10938796601XT | Status                      |
| Settings                   | 11 Jun 2024                          | 13 Jun 2024 | TX10934169001XT | Paid Pending Failed         |
| ⑦ Help                     | 10 Jun 2024                          | 12 Jun 2024 | TX10933480201XT |                             |
|                            | 24 - 28 May 2024                     | 28 May 2024 | TX10925014101XT |                             |
|                            | 23 May 2024                          | 27 May 2024 | TX10924577801XT |                             |
|                            |                                      |             |                 |                             |
|                            |                                      |             |                 |                             |
|                            |                                      |             |                 |                             |
|                            |                                      |             |                 |                             |
|                            |                                      |             |                 |                             |
|                            |                                      |             |                 |                             |
| Collapse menu 兴            |                                      |             |                 | Clear Filters Apply         |

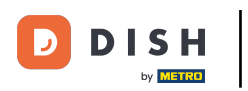

# • To export this information, you can as well click the download button.

| DISH PAY          |                                    | Рау         | vouts           |            | Ф́нн       |
|-------------------|------------------------------------|-------------|-----------------|------------|------------|
| 🖽 Dashboard       | Payout History • 5                 |             |                 |            |            |
| Transactions      | Search for amount, payout ID, etc. |             |                 | dd.mm.yyyy | ∎ = ₹      |
| <b>『</b> Payouts  | PERIOD                             | PAID OUT    | PAYOUT ID       | STATUS     | AMOUNT     |
| Business          | 17 Jun 2024                        | 19 Jun 2024 | TX10938796601XT | PAID       | 9.52 €     |
| li Settings       | 11 Jun 2024                        | 13 Jun 2024 | TX10934169001XT | PAID       | 20.12 €    |
| ⑦ Help            | 10 Jun 2024                        | 12 Jun 2024 | TX10933480201XT | PAID       | 30.69€     |
|                   | 24 - 28 May 2024                   | 28 May 2024 | TX10925014101XT | PAID       | 8.40 €     |
|                   | 23 May 2024                        | 27 May 2024 | TX10924577801XT | PAID       | 1,034.03 € |
|                   |                                    |             |                 |            |            |
|                   |                                    |             |                 |            |            |
|                   |                                    |             |                 |            |            |
|                   |                                    |             |                 |            |            |
|                   |                                    |             |                 |            |            |
|                   |                                    |             |                 |            |            |
|                   |                                    |             |                 |            |            |
| Collapse menu 🛛 🦟 |                                    |             |                 |            |            |

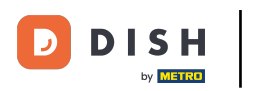

Again, you will be able to either export the information as an XLS or PDF file and decide on what type of information you would like to include.

| DISH PAY        |                    | Pay         | outs            | Export           |              |        | × |
|-----------------|--------------------|-------------|-----------------|------------------|--------------|--------|---|
| i Dashboard     | Payout History • 5 |             |                 | Export File Type |              |        |   |
| Transactions    |                    |             |                 |                  |              |        |   |
| 目 Payouts       | PERIOD             | PAID OUT    | PAYOUT ID       | Exported Data    |              |        |   |
| Business        | 17 Jun 2024        | 19 Jun 2024 | TX10938796601XT | Template         |              |        |   |
| 戀 Settings      | 11 Jun 2024        | 13 Jun 2024 | TX10934169001XT | Default (5)      | *            |        |   |
| ⑦ Help          | 10 Jun 2024        | 12 Jun 2024 | TX10933480201XT | ID               | Created Date | Period |   |
|                 | 24 - 28 May 2024   | 28 May 2024 | TX10925014101XT | Currency         | Frequency    | Type   |   |
|                 | 23 May 2024        | 27 May 2024 | TX10924577801XT |                  |              |        |   |
|                 |                    |             |                 |                  |              |        |   |
|                 |                    |             |                 |                  |              |        |   |
|                 |                    |             |                 |                  |              |        |   |
|                 |                    |             |                 |                  |              |        |   |
|                 |                    |             |                 |                  |              |        |   |
|                 |                    |             |                 |                  |              |        |   |
|                 |                    |             |                 |                  |              |        |   |
| Collapse menu 兴 |                    |             |                 | Clear Filters    |              | Apply  |   |

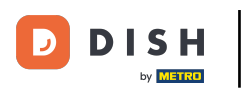

## • To access a comprehensive list of all your transactions, click on a specific payout.

| DISH PAY        |                                    | Pay         | youts           |                         | Ф нн       |
|-----------------|------------------------------------|-------------|-----------------|-------------------------|------------|
| Dashboard       | Payout History • 5                 |             |                 |                         |            |
|                 | Q Search for amount, payout ID, et | tc.         |                 | dd.mm.yyyy 🗖 dd.mm.yyyy | ∎ = ±      |
| Payouts         | PERIOD                             | PAID OUT    | PAYOUT ID       | STATUS                  | AMOUNT     |
| Business        | 17 Jun 2024                        | 19 Jun 2024 | TX10938796601XT | PAID                    | 9.52 €     |
| 🔅 Settings      | 11 Jun 2024                        | 13 Jun 2024 | TX10934169001XT | PAID                    | 20.12 €    |
| ⑦ Help          | 10 Jun 2024                        | 12 Jun 2024 | TX10933480201XT | PAID                    | 30.69 €    |
|                 | 24 - 28 May 2024                   | 28 May 2024 | TX10925014101XT | PAID                    | 8.40 €     |
|                 | 23 May 2024                        | 27 May 2024 | TX10924577801XT | PAID                    | 1,034.03 € |
|                 |                                    |             |                 |                         |            |
|                 |                                    |             |                 |                         |            |
|                 |                                    |             |                 |                         |            |
|                 |                                    |             |                 |                         |            |
|                 |                                    |             |                 |                         |            |
|                 |                                    |             |                 |                         |            |
|                 |                                    |             |                 |                         |            |
| Collapse menu 兴 |                                    |             |                 |                         |            |

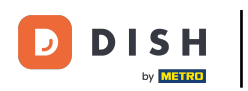

Now you can see the detailed transactions included, the fees charged, and the amount paid out directly to your bank account.

| DISH PAY                                                                                                    |       | Payout detail                              |            |                                                          | ф• нн               |
|----------------------------------------------------------------------------------------------------|-------|--------------------------------------------|------------|----------------------------------------------------------|---------------------|
| If Jun 2024       PAD         Image: Second second sec |       | Payout period<br>Bank account<br>Payout ID |            | 17 Jun 2024<br>DE50500700100634465900<br>TX10938796601XT |                     |
| 금 Daily Sales • 7 days period                                                                                                    |       |                                            |            |                                                          |                     |
| ⑦ DATE                                                                                                    | SALES | REFUNDS                                    | COST       | ADJUSTMENTS                                              | PAYOUT              |
| 19 Jun 2024                                                                                                    | 0 €   | 0 €                                        | 0 €        | - 5.09 €                                                 | - 5.09 €            |
| 17 Jun 2024                                                                                                    | 15€   | 0 €                                        | - 0.37 €   | 0 €                                                      | 14.63 €             |
| Total                                                                                                    | 15 €  | 0 €                                        | - 0.37 €   | - 5.09 €                                                 | 9.54 €              |
| All Transactions • 3 • 15.00€                                                                                                    |       |                                            |            |                                                          |                     |
| Q Search for a transaction                                                                                                    |       |                                            | 17.06.2024 | 17.06.2024                                               | ∎ <mark>≂</mark> ∙⊻ |
| June 17 - June 17 ×                                                                                                    |       |                                            |            |                                                          |                     |
| <b>17 June</b> • 3 • 15.00 €                                                                                                    |       |                                            |            |                                                          |                     |
| 16:15 VISA Credit Card •••• 000                                                                                                    | 1     |                                            | SUCCESS    |                                                          | 5.00 €              |
| >> 16:10 VISA Credit Card •••• 000                                                                                                    | 1     |                                            | SUCCESS    |                                                          | 5.00 €              |

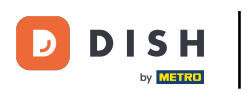

## • Next, let's have a look at our Business tab.

#### DISH PAY

| Dashboard   | Payout History • 5              |             |                 |                         |            |
|-------------|---------------------------------|-------------|-----------------|-------------------------|------------|
| Tansactions | Q Search for amount, payout ID, | etc.        |                 | dd.mm.yyyy 🗖 dd.mm.yyyy | ∎ = ₹      |
| Payouts     | PERIOD                          | PAID OUT    | PAYOUT ID       | STATUS                  | AMOUNT     |
| Business    | 17 Jun 2024                     | 19 Jun 2024 | TX10938796601XT | PAID                    | 9.52 €     |
| Settings    | 11 Jun 2024                     | 13 Jun 2024 | TX10934169001XT | PAID                    | 20.12 €    |
| Help        | 10 Jun 2024                     | 12 Jun 2024 | TX10933480201XT | PAID                    | 30.69 €    |
|             | 24 - 28 May 2024                | 28 May 2024 | TX10925014101XT | PAID                    | 8.40 €     |
|             | 23 May 2024                     | 27 May 2024 | TX10924577801XT | PAID                    | 1,034.03 € |
|             |                                 |             |                 |                         |            |
|             |                                 |             |                 |                         |            |
|             |                                 |             |                 |                         |            |
|             |                                 |             |                 |                         |            |
|             |                                 |             |                 |                         |            |
|             |                                 |             |                 |                         |            |

Payouts

Collapse menu 🛛 🛠

Ф нн

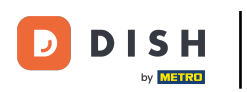

If needed, you will find all of your business information here. Keep a close eye on this one since we will extend the given information on this tab further.

| DISH PAY      |                    | Business                                 |                                             |     |                                       |                      | Ŵ | нн |
|---------------|--------------------|------------------------------------------|---------------------------------------------|-----|---------------------------------------|----------------------|---|----|
| iil Dashboard |                    | Company Information                      |                                             |     | Establishment information             |                      |   |    |
| Transactions  |                    | COMPANY NAME                             |                                             |     | ESTABLISHMENT NAME                    | Test TTP Active      |   |    |
| 🗐 Payouts     |                    | COMPANY STRUCTURE                        |                                             |     | PHONE NUMBER                          | +49176               |   |    |
| =             |                    | REGISTRATION NUMBER                      |                                             |     | WEBSITE                               | https://www.gasthaus |   |    |
| Business      |                    | VAT NUMBER                               |                                             |     | ADDRESS LINE                          |                      |   |    |
| 🔅 Settings    |                    | ADDRESS LINE                             |                                             |     | COUNTRY                               | Germany              |   |    |
|               |                    | CITY                                     | Düsseldorf                                  |     | CITY                                  | Düsseldorf           |   |    |
| () нер        |                    | POSTAL CODE                              | 40210                                       |     | POSTAL CODE                           | 40210                |   |    |
|               |                    | COUNTRY                                  | Germany                                     |     |                                       |                      |   |    |
|               |                    | Account details                          |                                             |     | Banking                               | DE50500              |   |    |
|               |                    | HDx8EEn231120133140 FIRST NAME LAST NAME | HDx8EEn231120133140734<br>HD231120133140734 | × _ | Company Documents                     |                      |   |    |
|               |                    | IDENTIFICATION NUMBER                    |                                             |     | Registration Document sample.pdf      |                      |   |    |
|               |                    | POSITION<br>DATE OF BIRTH                | UBO Through Ownership<br>1980-01-01         |     | Bank Statement<br>sample.pdf          |                      |   |    |
|               |                    | NATIONALITY                              | Germany                                     |     | HDx8EEn231120133140734 HD231120133140 | 734                  |   |    |
| Co            | ollapse menu \prec | PHONE NUMBER                             | +4917                                       |     | Passport<br>sample.pdf                |                      |   |    |

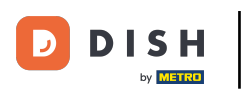

# • At last, let's have a look at our Help tab.

| DISH PAY            |                       | Business                |                              | ф <mark>нн</mark>    |
|---------------------|-----------------------|-------------------------|------------------------------|----------------------|
| ाः। Dashboard       | Company Information   |                         | Establishment informa        | ation                |
| Transactions        | COMPANY NAME          |                         | ESTABLISHMENT NAME           | Test TTP Active      |
| Payouts             | COMPANY STRUCTURE     |                         | PHONE NUMBER                 | +49176               |
| E Burissee          | REGISTRATION NUMBER   |                         | WEBSITE                      | https://www.gasthaus |
| En Business         | VAT NUMBER            |                         | ADDRESS LINE                 |                      |
| 🔅 Settings          | ADDRESS LINE          |                         | COUNTRY                      | Germany              |
|                     | CITY                  | Düsseldorf              | CITY                         | Düsseldorf           |
| () нер              | POSTAL CODE           | 40210                   | POSTAL CODE                  | 40210                |
|                     | COUNTRY               | Germany                 |                              |                      |
|                     | Account details       |                         | IBAN                         | DE50500              |
|                     | HDx8EEn231120133140   |                         | ×                            |                      |
|                     | FIRST NAME            | HDx8EEn231120133140734  | Company Documents            |                      |
|                     | IDENTIFICATION NUMBER | HD231120133140734       | Registration Document        |                      |
|                     | POSITION              | UBO Through Ownership   | sample.pdf                   |                      |
|                     | DATE OF BIRTH         | 1980-01-01              | Bank Statement<br>sample.pdf |                      |
|                     | NATIONALITY           | Germany                 | HDx8EEn231120133140734 H     | HD231120133140734    |
| Collapse menu \prec | PHONE NUMBER          | +4917                   | Passport                     |                      |
|                     | EMAIL                 | testttpactive@gmail.com | ample.pdf                    |                      |

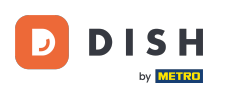

This will redirect you to the DISH Pay section within our support page, <u>support.dish.co</u>. Here you will find other step-by-step guides, hardware information and any other knowledge you might need on your DISH Pay solution.

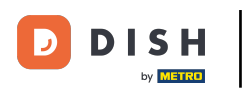

|                                | Q How can we help?             |             | out Updates |
|--------------------------------|--------------------------------|-------------|-------------|
|                                | All Categories > DISH Pay      |             |             |
|                                | DISH Pay                       |             |             |
| DISH                           |                                | 2           |             |
| DISH POS                       | Payment Terminals & Devices    | FAQs        |             |
| Payment Terminals & Devices    | 48 articles                    | 2 articles  | Tee dback   |
| FAQs                           |                                |             | 22          |
| Terminal Troubleshooting Guide |                                | EQ          |             |
| KYC<br>Internal                | Terminal Troubleshooting Guide | кус         |             |
| DISH Order                     | 16 articles                    | 10 articles |             |
| DISH Reservation               |                                |             |             |
| DISH Website                   | Ω                              |             |             |
| DISH Weblisting Premium        | 8                              |             |             |
| DISH Weblisting                | Internal                       |             | •           |
| ■ Dash                         |                                |             | 🕞 Logout    |

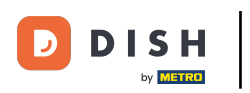

• Going back to the Dashboard, click on the icon in the top right corner showing your establishment's initials.

| DISH PAY            | Dashboard             |                                 |                                         |                     |  |  |
|---------------------|-----------------------|---------------------------------|-----------------------------------------|---------------------|--|--|
| iil Dashboard       | Latest Transaction    | Succeeded Transactions          | Transactions                            |                     |  |  |
| Transactions        | 5.35 €                | 1,452.59 €                      | 59                                      |                     |  |  |
| I Payouts           | Occurred on June 20   | All-time succeeded transactions | Total number of successful transactions |                     |  |  |
| Business            |                       |                                 |                                         |                     |  |  |
| 🔅 Settings          | Daily ¥ 21.06.2024    |                                 |                                         |                     |  |  |
| ⑦ Help              | Performance           |                                 |                                         |                     |  |  |
|                     |                       |                                 |                                         |                     |  |  |
|                     | TRANSACTIONS OVERTIME |                                 |                                         |                     |  |  |
|                     | 4                     |                                 |                                         |                     |  |  |
|                     | 3                     |                                 |                                         |                     |  |  |
|                     | 2                     |                                 |                                         |                     |  |  |
|                     | _                     |                                 |                                         |                     |  |  |
|                     | 1                     |                                 |                                         |                     |  |  |
|                     | 0                     |                                 |                                         |                     |  |  |
|                     | 12 AM 02 AM 04 AM     | 06 AM 08 AM 10                  | AM 12 PM 02 PM 04 F                     | M 06 PM 08 PM 10 PM |  |  |
| Collapse menu \prec |                       |                                 |                                         |                     |  |  |

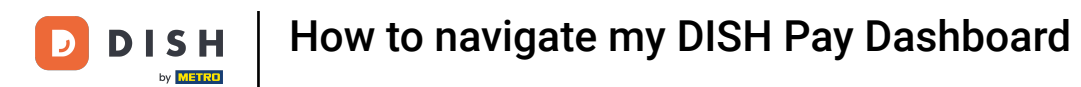

Ð

#### And click Logout to leave the DISH Pay Dashboard.

| atest Transaction    |             | Succeeded Tra                                                        | ansactions                                                          |                                                                                                   | Transactions                    |                                                                     |                                     |                      | н                    | н     |
|----------------------|-------------|----------------------------------------------------------------------|---------------------------------------------------------------------|---------------------------------------------------------------------------------------------------|---------------------------------|---------------------------------------------------------------------|-------------------------------------|----------------------|----------------------|-------|
| 5.35 €               |             |                                                                      |                                                                     |                                                                                                   |                                 |                                                                     |                                     |                      |                      |       |
|                      |             | 1,452.59 €                                                           | E                                                                   |                                                                                                   | 59                              |                                                                     |                                     |                      | -                    |       |
| Occurred on June 20  |             | All-time succeeded tr                                                | ansactions                                                          |                                                                                                   | Total number of succe           | ssful transactions                                                  |                                     |                      | â -                  | -     |
|                      |             |                                                                      |                                                                     |                                                                                                   |                                 |                                                                     |                                     |                      | [→ Logout            |       |
| Daily ~              | 21.06.2024  |                                                                      |                                                                     |                                                                                                   |                                 |                                                                     |                                     |                      |                      |       |
| Performance          |             |                                                                      |                                                                     |                                                                                                   |                                 |                                                                     |                                     |                      |                      |       |
|                      |             |                                                                      |                                                                     |                                                                                                   |                                 |                                                                     |                                     |                      |                      |       |
| RANSACTIONS OVERTIME |             |                                                                      |                                                                     |                                                                                                   |                                 |                                                                     |                                     |                      |                      |       |
| 4                    |             |                                                                      |                                                                     |                                                                                                   |                                 |                                                                     |                                     |                      |                      |       |
| 3                    |             |                                                                      |                                                                     |                                                                                                   |                                 |                                                                     |                                     |                      |                      |       |
|                      |             |                                                                      |                                                                     |                                                                                                   |                                 |                                                                     |                                     |                      |                      |       |
| 2                    |             |                                                                      |                                                                     |                                                                                                   |                                 |                                                                     |                                     |                      |                      |       |
| 1                    |             |                                                                      |                                                                     |                                                                                                   |                                 |                                                                     |                                     |                      |                      |       |
|                      |             |                                                                      |                                                                     |                                                                                                   |                                 |                                                                     |                                     |                      |                      |       |
| 0                    |             | 06 AM                                                                | 09.4M                                                               | 10 414                                                                                            | 10 DM                           | 02.0M                                                               | 04 PM                               | 06 DM                | 09.04                | 10 PM |
|                      | Performance | Paily V 21.06.2024 Performance A A A A A A A A A A A A A A A A A A A | Paily  21.06.2024  Performance  A A A A A A A A A A A A A A A A A A | Paily  21.06.2024  Performance  RANSACTIONS OVERTIME  4 3 2 1 0 0 0 0 0 0 0 0 0 0 0 0 0 0 0 0 0 0 | Paily V 21.06.2024  Performance | baily     21.06.2024       Performance         RANSACTIONS OVERTIME | baily     21.06.2024    Performance | Paily     21.06.2024 | bally     21.06.2024 |       |

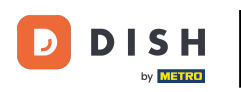

That's it! You now know your way around the DISH Pay Dashboard!

| DISH PAY                                                                                           |   |                                                                                                    |  |
|----------------------------------------------------------------------------------------------------|---|----------------------------------------------------------------------------------------------------|--|
|                                                                                                    | Ø | <b>Get Started Quickly</b><br>View payment transactions from the connected Dish<br>systems, everything in one place.                 |  |
| Ready to Get Started?<br>Onboard your business and start receiving payments.<br>Login with Dish.co | Ø | <b>Transactions &amp; Payouts</b><br>Visualize transactions & create payouts - all within a unified<br>platform.                     |  |
|                                                                                                    | Ø | <b>Join Over 265,000 Of</b><br><b>Restaurants</b><br>Over 265,000 restaurants have already put their trust in our<br>DISH solutions. |  |
| G English ~                                                                                        |   |                                                                                                    |  |

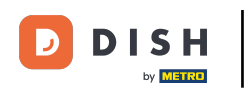

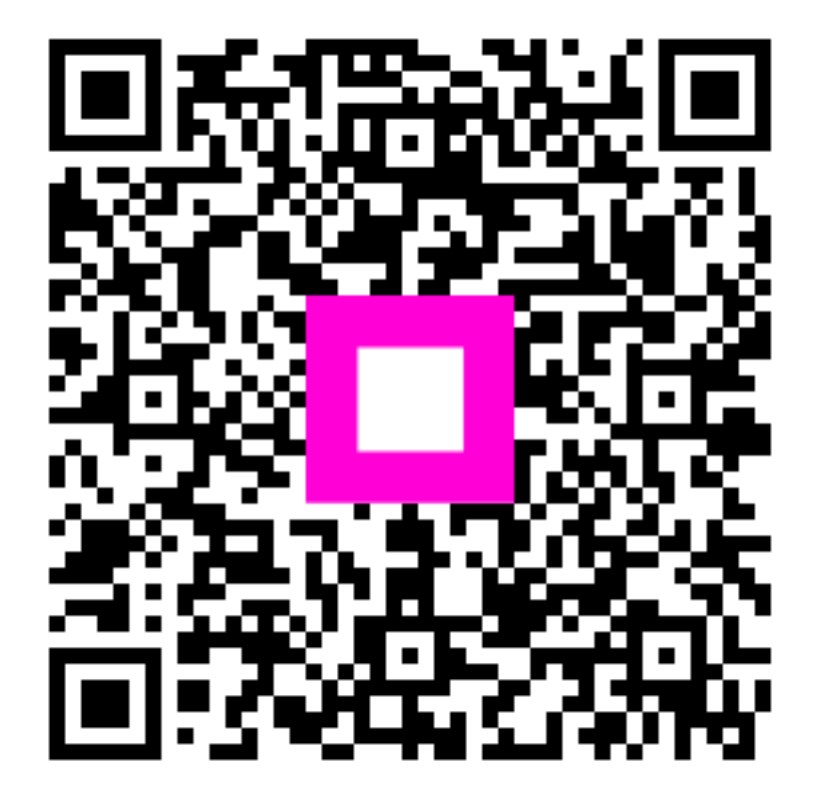

Scan to go to the interactive player